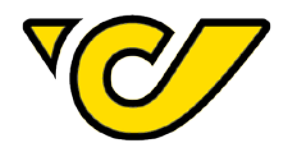

# **Post-Labelcenter** WooCommerce Plugin

21. Juni 2021 IT Customer Competence Center

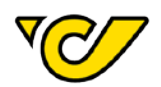

## Inhaltsverzeichnis

| 1. | Einleitung                                            |
|----|-------------------------------------------------------|
| 2. | Vorrausetzungen                                       |
| 3. | Installation                                          |
| 4. | Konfiguration                                         |
|    | 4.1. Grundeinstellungen                               |
| 5. | Sendungen und Labels generieren8                      |
|    | 5.1. Versandinformationen                             |
| 6. | Tagesabschluss                                        |
| 7. | FAQ                                                   |
|    | <ul> <li>7.1. Zusatzleistung Nachnahme (NN)</li></ul> |

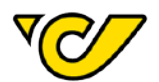

## 1. Einleitung

Für Onlineshop-Betreiber\*innen, die mit dem System WooCommerce arbeiten, stellt die Post ein kostenloses Plugin zur Verfügung. Viele Vorteile und Zeitersparnis sowie einfache Implementierung ohne IT-Support inklusive!

### 2. Vorrausetzungen

- Shopsystem WooCommerce ab 3.5 / PHP ab 7.0
- PLC API Zugangsdaten
- PLC WooCommerce Plugin (Download unter post.at/plcplugin)

\_

## 3. Installation

Für die Installation des Plugin, wählen Sie bitte im WordPress Admin-Interface im Hauptmenü **Plugins** den Menüpunkt **Installieren** aus. Hier können Sie das Plugin als .zip-Archiv hochladen. Anschließend aktivieren Sie das Plugin über den Menüpunkt **Installierte Plugins**, ebenfalls im Hauptmenü unter **Plugins**.

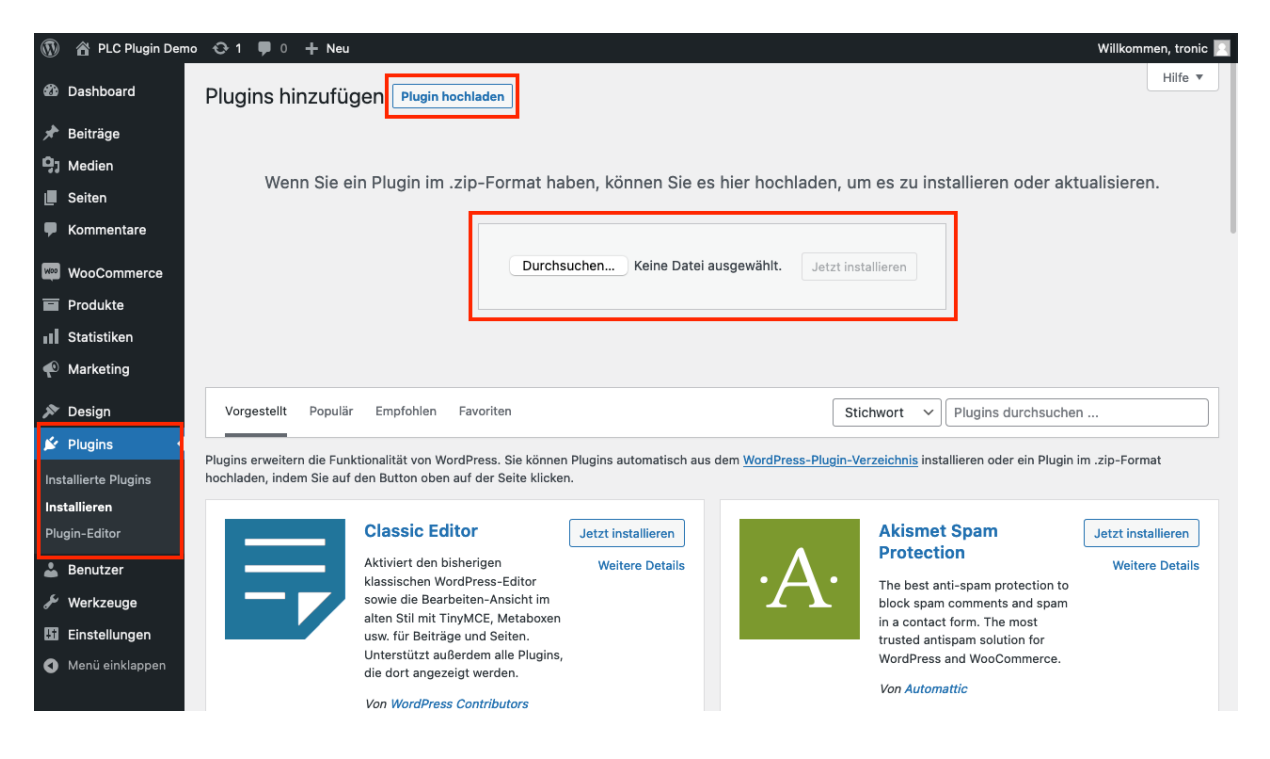

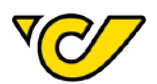

## 4. Konfiguration

Um mit dem Generieren von Labels starten zu können, nehmen Sie bitte noch die im Folgenden beschriebenen Einstellungen im Plugin vor. Navigieren Sie dafür im Hauptmenü **WooCommerce** zum Menüpunkt **Post-Labelcenter** und wählen Sie dort den Reiter **Einstellungen** aus.

| 🔞 🕆 PLC Plugin Demo                       | o 😳 10 👎 0 🕂 Neu                                                             |                                                                                                    | Willkommen, PLC Test 📃 |
|-------------------------------------------|------------------------------------------------------------------------------|----------------------------------------------------------------------------------------------------|------------------------|
| 🚳 Dashboard                               | Post-Labelcenter Ver                                                         | waltung                                                                                                    | Ansicht anpassen 🔻     |
| <ul><li>Beiträge</li><li>Medien</li></ul> | There are updates available for t<br><u>Begin updating plugins   Dismiss</u> | he following plugins: <u>Elementor</u> , <u>One Click Demo Import</u> and <u>WooCommerce</u> .<br>: this notice                                          | 8                      |
| 📕 Seiten<br>🎔 Kommentare                  | Sendungen Tagesabschlus                                                      | s Einstellungen                                                                                                    |                        |
| 👐 WooCommerce                             | Grundeinstellungen   Kennungen &                                             | Versandmethoden   Adressen   Bankdaten                                                                                                    |                        |
| Startseite                                | Grundeinstellungen                                                           |                                                                                                    |                        |
| Bestellungen (21)<br>Kunden<br>Gutscheine | Germanized Sendungen<br>ausblenden                                           | Blendet die "Sendungen" Funktionen von Germanized aus.                                                                                                   |                        |
| Sendungen<br>Retouren                     | Versandprodukte ändern                                                       | ✓ Das Versandprodukt kann in der Detailansicht einer Bestellung geändert/überschrieben werden                                                            |                        |
| Berichte<br>Einstellungen                 | Branchservice                                                                | ✓ Kunden dürfen Wunsch-Postfiliale, Wunsch-Abholstation, Wunsch-Hermes PaketShop auswählen                                                               |                        |
| Status<br>Frweiterungen                   | E-Mails                                                                      | ✓ Sendungsnummern sollen in Bestellbestätigungsmail angezeigt werden                                                                                     |                        |
| Post-Labelcenter                          | Etikettenformat                                                              | 2xASinA4 V                                                                                                    |                        |
| Statistiken                               | Datenimport                                                                  | Nur Datenimport (ohne PDF)                                                                                                    |                        |
| P Marketing                               |                                                                              |                                                                                                    |                        |
| Elementor                                 | Automatische<br>Sendungserstellung /                                         | Neue Sendung bei Bestellstatus "In bearbeitung" automatisch erstellen     Sendungsdaten bei Bestellstatus "Abgeschlossen" automatisch in PLC importieren |                        |
| 🝃 Templates                               | Datenubertragung                                                             |                                                                                                    |                        |
| 🔊 Design                                  | API-URL                                                                      | Live 🗸                                                                                                    |                        |
| 😰 Plugins 🧕                               |                                                                              |                                                                                                    |                        |
| 👗 Benutzer                                | Änderungen speichern                                                         |                                                                                                    |                        |
| 🖋 Werkzeuge                               |                                                                              |                                                                                                    |                        |
| Einstellungen                             |                                                                              |                                                                                                    |                        |
| 👮 CommerceKit                             |                                                                              |                                                                                                    |                        |
| Menü einklappen                           |                                                                              |                                                                                                    |                        |
|                                           | Danke für Ihr Vertrauen in <u>WordPress</u>                                  | ,                                                                                                    | Version 5.7.2          |

#### 4.1. Grundeinstellungen

Für die Konfiguration der Grundeinstellungen können Sie folgende Änderungen vornehmen:

| Germanized Sendun- | Wird diese Funktion aktiviert, wird der Menüpunkt "Sendungen" ausge-     |
|--------------------|--------------------------------------------------------------------------|
| gen ausblenden     | blendet.                                                                 |
| Versandprodukt än- | Ist diese Funktion aktiviert, ist es möglich das für eine Versandmethode |
| dern               | definierte Versandprodukt, je Bestellung, zu überschreiben.              |

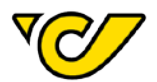

| Branchservice                                              | Ist diese Funktion aktiviert, können Ihre Kund*innen eine Post-Abholsta-<br>tion während dem Checkout definieren. Die Abholstation wird in der Label-<br>Generierung automatisch berücksichtigt.                                                                 |
|------------------------------------------------------------|----------------------------------------------------------------------------------------------------|
| E-Mail                                                     | Übernimmt die erzeugten Sendungsnummern in das Versandmail.                                                                                                    |
| Etikettenformat                                            | Definiert in welchem Format die Etiketten erzeugt werden. Hier stehen fol-<br>gende Optionen zur Verfügung: A4, A5, 2xA5 auf A4                                                                                                    |
| Datenimport                                                | Legt die Sendung im Post-Labelcenter an, jedoch ohne ein PDF-Label zu<br>generieren. Empfohlen, wenn die Labels über einen Etikettendrucker aus-<br>gedruckt werden.                                                                                             |
| Automatische Sen-<br>dungserstellung /<br>Datenübertragung | Hier können Sie festlegen, ob eine neue Sendung erstellt werden soll, so-<br>bald eine Bestellung den Status "In Bearbeitung" erhält bzw. ob die Sen-<br>dungsdaten nach Abschluss der Bestellung automatisch an das Post-Lab-<br>center gesendet werden sollen. |
| API-URL                                                    | Ermöglicht das Umschalten zwischen Produktiv- und Test-System. Ach-<br>tung: Zugangsdaten für Produktiv- und Test-System sind unterschiedlich.<br>Ein Zugang zum Test-System kann über das Support Formular im Post-La-<br>belcenter beantragt werden.           |

#### 4.2. Kennungen & Versandmethoden

Um das Plugin verwenden zu können, müssen Sie mindestens eine korrekte **Kennung** angeben und zu Ihren Versandmethoden ein Versandprodukt zuordnen. Hier benötigen Sie die API-Zugangsdaten von Ihren Post-Labelcenter Zugang. Diese finden Sie im Post-Labelcenter im Menüpunkt **Gerätekon-figuration / API**.

Tragen Sie die Werte in die entsprechenden Felder ein.

- Kennung (5-stellige Kundenkennung)
- ClientID
- OrgUnitID
- OrgUnitGUID

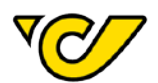

| 🛞 💣 PLC Plugin Demo                                                  | 🔁 10 🛡 0 🕂 Neu                                                        |                                                                    |                                    |             | Willkommen, PLC Test |
|----------------------------------------------------------------------|-----------------------------------------------------------------------|--------------------------------------------------------------------|------------------------------------|-------------|----------------------|
| 🐲 Dasnboard                                                          | WordPress 5.7.1 ist verfügb                                           | ar! <u>Bitte aktualisieren Sie jetzt</u> .                         |                                    |             |                      |
| Post-Labelcenter Verwaltung                                          |                                                                       |                                                                    |                                    |             |                      |
| <ul><li>Seiten</li><li>Kommentare</li></ul>                          | There are updates available f<br><u>Begin updating plugins   Disr</u> | or the following plugins: <u>One Click Der</u><br>niss this notice | mo Import and <u>WooCommerce</u> . |             | ۵                    |
| Wee WooCommerce                                                      | Sendungen Tagesabsch                                                  | luss Einstellungen                                                 |                                    |             |                      |
| Startseite<br>Bestellungen 115                                       | Grundeinstellungen  Kennunge                                          | n & Versandmethoden   Adressen   Bar                               | nkdaten                            |             |                      |
| Kunden<br>Gutscheine                                                 | Kennungen & Versandm                                                  | ethoden                                                            |                                    |             |                      |
| Berichte                                                             | Kennung                                                               | ClientID                                                           | OrgUnitID                          | OrgUnitGUID |                      |
| Einstellungen<br>Status                                              |                                                                       |                                                                    |                                    |             |                      |
| Enweiterungen<br>Post-Labelcenter                                    |                                                                       |                                                                    |                                    |             |                      |
| Produkte                                                             | Kennung                                                               | ClientID                                                           | OrgUnitID                          | OrgUnitGUID |                      |
| <ul> <li>Marketing</li> <li>Design</li> </ul>                        | Speichern                                                             |                                                                    |                                    |             | Kennung hinzufügen   |
| <ul> <li>Plugins (8)</li> <li>Benutzer</li> <li>Werkzeuge</li> </ul> | Verbundene Versandmet                                                 | hoden                                                              |                                    |             |                      |
| <ul> <li>Einstellungen</li> <li>Menü einklappen</li> </ul>           | Versandmethode                                                        |                                                                    | Kennung                            | Produkt     |                      |

Wählen Sie hier "Kennung hinzufügen", dann werden Ihnen die Felder angezeigt. Tragen Sie nun Ihre Kennungen und IDs ein und bestätigen Sie anschließend mit "Speichern".

| Verbundene Versandmethoden |                  |                                 |  |  |
|----------------------------|------------------|---------------------------------|--|--|
| Versandmethode             | Kennung          | Produkt                         |  |  |
| AT: Nextday fresh          | 00001            | Next Day                        |  |  |
| DE: CH-DE-Prod70           | 00001            | Paket Plus Int. Outbound        |  |  |
| DE: CH-DE-Prod45           | 00001            | Premium Int. Outbound B2B       |  |  |
| AT: test-ch                | 00000            | Paket Österreich                |  |  |
| AT: Paket Österreich 10    | 00001            | Paket Österreich                |  |  |
| AT: Pauschale              | 00001            | Paket Österreich                |  |  |
| DE: Post International     | 00001            | Paket Plus Int. Outbound        |  |  |
| AT: CH-Select              | 00001            | Paket Premium select Österreich |  |  |
| Versandmethode wählen 🗸    | Kennung wählen 🗸 | •                               |  |  |
| Speichern                  |                  | Versandmethode hinzufügen       |  |  |

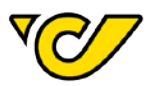

Sobald Sie eine Kennung hinzugefügt haben, können Sie mit der Zuordnung "Versandmethoden zu Versandprodukten" beginnen. Wählen Sie hierzu die Versandmethode und die zu verwendende Kennung aus. Es werden Ihnen alle Versandprodukte angezeigt, die mit Ihrer Kennung verwendet werden können.

| AT: Paket klein | ~ | ~ |                                     |
|-----------------|---|---|-------------------------------------|
|                 |   |   | O Post Express Österreich           |
|                 |   |   | O Paket Österreich                  |
|                 |   |   | 🔘 Kleinpaket                        |
|                 |   |   | O Premium light                     |
|                 |   |   | 🔘 Retourpaket                       |
|                 |   |   | O Paket Premium select Österreich   |
|                 |   |   | O Paket Premium Österreich B2B      |
|                 |   |   | 🔿 Combi-freight Österreich          |
|                 |   |   | 🔿 Next Day                          |
|                 |   |   | O Päckchen M mit Sendungsverfolgung |

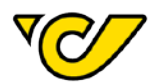

#### 4.3. Adressen und Bankdaten

Bitte definieren Sie anschließend noch eine Versand- bzw. Rücksendeadresse sowie ein Bankkonto, falls Sie Sendungen mit der Zusatzleistung Nachnahme anbieten. Sollten Sie mehrere Einträge anlegen, können Sie per Mouse-Over mit "Setze als Standard" einen bestimmten Eintrag als Haupteintrag setzen.

| Sendungen Tagesabschluss Einstellungen                                  |                      |                  |  |  |  |
|-------------------------------------------------------------------------|----------------------|------------------|--|--|--|
| Grundeinstellungen   Kennungen & Versandmethoden   Adressen   Bankdaten |                      |                  |  |  |  |
| Bankdaten                                                               |                      |                  |  |  |  |
| Kontoinhaber                                                            | IBAN                 | BIC              |  |  |  |
| Maxi Muster GmH<br>Ändern   Löschen                                     | AT022011100003429660 | GIBAATWW         |  |  |  |
| Speichern                                                               |                      | Konto hinzufügen |  |  |  |

### 5. Sendungen und Labels generieren

Sobald Sie die Grundeinstellungen, wie oben beschrieben, vorgenommen haben, können Sie mit der Erstellung von Sendungen und Labels beginnen. Nachfolgend gehen wir darauf ein, wie das bei einzelnen Bestellungen, aber auch bei mehreren auf einmal funktioniert.

#### 5.1. Versandinformationen

Sobald das Plugin aktiviert ist, finden Sie in Ihrer WooCommerce-Bestellung einen neuen Bereich unter den Bestelldetails. Hinweis: Sie können auch auf den Quick-Link bei den "Bestellung Aktionen" klicken.

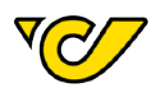

| Bestellung #516 Details                                           |                                      |                        | Bestellung Aktionen 🛛 🔨 🗸                                               |
|-------------------------------------------------------------------|--------------------------------------|------------------------|-------------------------------------------------------------------------|
| 3ezahlung über Bonifico bancario. Kunden IP: 80.                  | 108.195.76                           |                        | V Zu den Post-Sendungen                                                 |
| Allgemein                                                         | Rechnung                             | Versand                | Ø Wählen Sie eine Aktion ✓                                              |
| rstellungsdatum:                                                  | Maxi Muster                          | Maxi Muster            |                                                                         |
| 2021-06-17 @ 06 : 47                                              | Rochusplatz                          | Rochusplatz            | In den Papierkorb verschieben                                           |
| Status:                                                           | 1<br>1030 Wien                       | 1030 Wien              | Aktualisier                                                             |
| In Wartestellung 🗸 🗸                                              | E-Mail-Adresse:                      |                        |                                                                         |
| Kunde: Profil Andere Bestellungen ansehen                         | maxi.muster@post.at                  |                        | Bestellung Anmerkungen \land 🗸                                          |
| PLC Test (#2 – dev-ops@tronic.digital) × ×                        | Telefon:                             |                        |                                                                         |
|                                                                   | +436767777777                        |                        | Überweisung erwartet Status der<br>Bestellung von Zahlung ausstehend au |
|                                                                   |                                      |                        | In Wartestellung geändert.                                              |
| Position                                                          |                                      | Preis Anz. Gesamtsumme | Juni 17. 2021 um 6:47 am Anmerkung löscher                              |
| N 1711                                                            |                                      | C10.00 1 C10.00        |                                                                         |
|                                                                   |                                      | €18,00 × 1 €18,00      | Anmerkung hinzufügen                                                    |
|                                                                   |                                      |                        |                                                                         |
|                                                                   |                                      |                        |                                                                         |
| Pauschale                                                         |                                      | €0,00                  | Private Anmerkung 🗸 Hinzufüge                                           |
| Positionen: vneck Ishirt × 1                                      |                                      |                        |                                                                         |
|                                                                   |                                      |                        |                                                                         |
|                                                                   |                                      | Teilsumme Artikel:     | €18,00                                                                  |
|                                                                   |                                      | Lieferung:             | €0,00                                                                   |
|                                                                   |                                      | Gesamtsumme:           | €18,00                                                                  |
|                                                                   |                                      |                        |                                                                         |
| Bestellposition(en) hinzufügen Gutschein anwenden                 | Rückerstattung                       | Neu b                  | erechnen                                                                |
|                                                                   |                                      |                        |                                                                         |
|                                                                   |                                      |                        |                                                                         |
| 7 Österreichische Post AG - Versa                                 | andinformationen                     |                        |                                                                         |
|                                                                   |                                      |                        |                                                                         |
| Einstellungen                                                     |                                      |                        | ^                                                                       |
|                                                                   |                                      | <b></b>                |                                                                         |
| Versandprodukt:                                                   | Gefahrengut LQ     Höherversicherung | Keterenz:              |                                                                         |
| standard: (JUDU I) Paket Osterreich                               | Sofortretoure Nachnahme              | 3                      |                                                                         |
|                                                                   | Persönlich 2                         |                        |                                                                         |
|                                                                   | Lagerfrist kurz                      |                        |                                                                         |
|                                                                   | Zerbrechlich                         |                        |                                                                         |
|                                                                   | L                                    |                        |                                                                         |
| Bitte speichern Sie Ihre Änderungen vor Erstellung einer Sendung! |                                      |                        |                                                                         |
|                                                                   |                                      |                        |                                                                         |
| Speichern 4                                                       |                                      |                        |                                                                         |
| Speichern 4                                                       |                                      |                        |                                                                         |
| Speichern 4                                                       |                                      | 6 Ser                  | Junasliste                                                              |

| 1 | Setzt das definierte Versandprodukt der verknüpften Versandmethode als Standard-<br>wert für diese Bestellung. Sofern die Option <b>Versandprodukt ändern</b> in den Einstellun-<br>gen aktiviert ist, haben Sie die Möglichkeit das in der Versandmethode definierte Ver-<br>sandprodukt zu überschreiben. |
|---|----------------------------------------------------------------------------------------------------|
| 2 | Hier können Zusatzleistungen ergänzt werden. Siehe Kapitel <u>Zusatzleistungen</u> .                                                                                                    |
| 3 | Das Feld Referenz bietet Ihnen die Möglichkeit einen zusätzlichen Referenzwert zu<br>übermitteln (Absender Referenz 1).                                                                                                    |
| 4 | Jede Änderung im Versandmenü muss gespeichert werden, damit die Änderungen bei<br>der Labelerstellung berücksichtigt werden.                                                                                                    |
| 5 | Mit dem Button <b>Neue Sendung</b> erzeugen Sie eine Sendungsinstanz für die jeweilige Be-<br>stellung.                                                                                                    |
| 6 | Der Button <b>Sendungsliste</b> bringt Sie zur Verwaltung im Post-Labelcenter, in welcher<br>Sie die Auflistung der erstellten Sendungen finden.                                                                                                    |

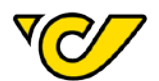

#### 5.2. Zusatzleistungen

Die Zusatzleistungsauswahl bietet Ihnen die Möglichkeit eine Auswahl von bestimmten Zusatzleistungen im Bedarfsfall dazu zu buchen. Folgende Optionen sind im Plugin verfügbar.

- Gefahrengut LQ
- Sofortretoure (nur mit Next Day Fresh nutzbar)
- Persönlich
- Lagerfrist kurz
- Zerbrechlich
- Höherversicherung
- Nachnahme

Bitte beachten Sie, dass Zusatzleistungen nicht mit allen Versandprodukten bzw. Zusatzleistungen untereinander kombinierbar sein müssen!

#### 5.3. Sendung erstellen

Wenn Sie ein Label für diese Bestellung generieren möchten, legen Sie zuerst eine Sendung an.

Sollten Sie gewisse, zuvor in den Grundeinstellungen definierte Werte bei dieser Bestellung überschreiben wollen, so können Sie dies im **Menü Versandinformation** noch erledigen. Ansonsten klicken Sie auf "Neue Sendung" und kontrollieren anschließend die Sendungsdaten im Popup-Fenster. Sie können Ihre Sendungen in diesem Popup auch in mehrere Pakete aufteilen. Dafür weisen Sie einfach den Produkten eine andere Paketnummer zu).

| 🛞 🔺 PLC Plugin Demo               |                    |                              |                    |                  | Willkommen, PLC Test          |
|-----------------------------------|--------------------|------------------------------|--------------------|------------------|-------------------------------|
| Kommentare                        | Bestellung Bearbei | ten                          |                    |                  |                               |
| Wee WooCommerce                   | Neue Sendung       | : Paket Österreich           |                    |                  | Posteingang Shop -Einrichtung |
| Startseite                        | Sendunged          | aten Absenderdaten Zolldaten |                    |                  |                               |
| Bestellungen (21)                 | Schudingsu         | Alter Abschuchdaten Zondaten |                    |                  |                               |
| Kunden                            | Sendungs           | daten                        |                    |                  | Ainterkung • Ainzulugen       |
| Gutscheine                        | Eirma:             | Muster GmbH                  |                    |                  |                               |
| Sendungen                         | C rima.            |                              |                    |                  |                               |
| Retouren                          | Vorname:           | Maxi                         | Nachname:          | Muster           |                               |
| Berichte                          | Straße:            | Rochusplatz 1                | Adresszusatz:      |                  |                               |
| Einstellungen                     | Ort:               | wien                         | PLZ:               | 1030             |                               |
| Status                            | Land               | Årtensisk                    | <b>T</b> -1-6      | 4257767 05200    |                               |
| Erweiterungen<br>Roct-Labelconter | Land:              | Usterreich V                 | Telefon:           | +435/767 - 55200 |                               |
| POSt-Labercenter                  | E-Mail:            | plc@post.at                  |                    |                  |                               |
| Produkte                          | L                  |                              |                    |                  |                               |
| Statistiken                       | в                  |                              |                    |                  |                               |
| Marketing                         | Paket              | Zolloptionen SKU Bezeichr    | nung Gewicht / Stk | . Preis Menge    |                               |
| Elementor                         | 1 ~                | V Tshirt                     | 1 kg               | 18 EUR 1         |                               |
| 🗁 Templates                       | N                  |                              |                    | 1/               |                               |
| 🔊 Design                          |                    |                              |                    |                  |                               |
| 😰 Plugins 🧿                       | Indiv              |                              |                    |                  |                               |
| 👃 Benutzer                        | Beree              |                              |                    |                  |                               |
| 🖋 Werkzeuge                       |                    |                              |                    |                  |                               |
| Einstellungen                     | Nac                |                              |                    | Spei             | eichern                       |
| 💋 CommerceKit                     |                    |                              |                    |                  |                               |
| Menü einklappen                   |                    |                              |                    |                  |                               |

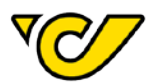

Sobald Sie Ihre Sendungen gespeichert haben, können Sie über ein Dropdown die gewünschte Label-Art auswählen. Es stehen **Versandlabel**, **Retourenlabel** oder **beides** zur Auswahl. Bestätigen Sie anschließend mit **Label generieren**.

| ID           | Sendungsnummern          |                  |  |
|--------------|--------------------------|------------------|--|
| Sendung #292 | Versandlabel 🗸           | Label generieren |  |
|              | Versandlabel             |                  |  |
| Neue Sendung | Retourenlabel            |                  |  |
|              | Versand- & Retourenlabel |                  |  |

Nachdem Ihr Label generiert wurde, erhalten Sie direkt Ihre **Sendungsnummer** und können über den Download-Link Ihr Label als **PDF herunterladen**.

| ID           | Sendungsnummern                 | Download      |
|--------------|---------------------------------|---------------|
| Sendung #292 | Versand: 1019319500097081010304 | Versandlabel  |
| Neue Sendung |                                 | Sendungsliste |

#### 5.4. Mehrfacherstellung von Sendungen

Bei einem hohem Bestellaufkommen unterstützt Sie das System beim Anlegen mehrerer Sendungen mit der Automatisierung gewisser Aufgaben und vereinfachten Abläufen. Wählen Sie in Ihrer Bestellübersicht alle Bestellungen aus, für die eine Sendung erstellt werden soll, indem Sie diese mit einem Häkchen markieren und klicken Sie anschließend im Dropdown **Mehrfachaktionen** auf den Menüpunkt **Post PLC-Sendungen erstellen**.

| 🚯 🏠 PLC Plugin Dem                            | ₀ ⊕1 l                                | 🛡 0 🕂 Neu                                                                               |                                                                    |                  |
|-----------------------------------------------|---------------------------------------|-----------------------------------------------------------------------------------------|--------------------------------------------------------------------|------------------|
| 🆚 Dashboard                                   | Beste                                 | llungen                                                                                 |                                                                    |                  |
| <ul><li>⋆ Beiträge</li><li>✿ Medien</li></ul> | Bestel                                | llungen Bestellung hinzufügen                                                           | ]                                                                  |                  |
| <ul><li>Seiten</li><li>Kommentare</li></ul>   | Mehrf<br>V Post P<br>Status<br>Status | achaktionen PLC-Sendungen erstellen s auf "In Bearbeitung" setzen s auf Wattond" cottan | Alle Daten v Nach registrierten Kunden filt v Auswahl einschränken | ]                |
| WooCommerce                                   | Status                                | s auf "Abgeschlossen" setzen                                                            | Datum                                                              | Status           |
| Startseite<br>Bestellungen (2)                |                                       | #342 Maxi Muster                                                                        | <ul> <li>31. März 2021</li> </ul>                                  | In Bearbeitung   |
| Kunden<br>Gutscheine                          |                                       | #340 Maxi Nachnahme                                                                     | <ul> <li>24. März 2021</li> </ul>                                  | In Wartestellung |
| Berichte<br>Einstellungen                     |                                       | #339 Maxi Abholstation                                                                  | <ul> <li>24. März 2021</li> </ul>                                  | In Wartestellung |
| Status<br>Erweiterungen                       | 0                                     | #338 Maxi Express                                                                       | <ul> <li>24. März 2021</li> </ul>                                  | In Wartestellung |
| Post-Labelcenter                              |                                       | #337 Maxi Express                                                                       | <ul> <li>24. März 2021</li> </ul>                                  | In Wartestellung |

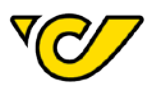

Es werden nun Sendungen für alle ausgewählten Bestellungen erstellt und Sie werden anschließend zur Sendungsübersicht des Post-Labelcenter weitergeleitet.

| 🚯 📸 PLC Plugin Dem | • -⊖1 早 • -                 | - Neu                        |                   |                      |                         |         |
|--------------------|-----------------------------|------------------------------|-------------------|----------------------|-------------------------|---------|
| Dashboard          | Post-Labelcenter Verwaltung |                              |                   |                      |                         |         |
| 🖈 Beiträge         | Sendungen                   | Tagesabschluss Einstellungen |                   |                      |                         |         |
| 9] Medien          | Sondungon                   |                              |                   |                      |                         |         |
| Seiten             | Sendungen                   |                              |                   |                      |                         |         |
| Kommentare         | Alle   ohne Label           | mit Label                    |                   |                      |                         |         |
|                    | Mehrfachaktior              | nen 🗸 Übernehmen             |                   |                      |                         |         |
| an in the          | Sendung                     | Bestellung                   | Kunde             | Erstellt am          | Post Produkt            | Sendur  |
| Startseite         | ✓ #94                       | Bestellung #342              | Maxi Muster       | 01.04.2021, 14:25:19 | Post Express Österreich |         |
| Kunden             |                             |                              |                   |                      |                         |         |
| Gutscheine         | <b>v</b> #93                | Bestellung #340              | Maxi Nachnahme    | 01.04.2021, 14:25:19 | Paket Österreich        |         |
| Berichte           |                             |                              |                   |                      |                         |         |
| Einstellungen      | ✓ #92                       | Bestellung #339              | Maxi Abholstation | 01.04.2021, 14:25:19 | Paket Österreich        |         |
| Status             | Cal Sondung                 | Postellung                   | Kundo             | Erctallt am          | Post Brodukt            | Sondu   |
| Erweiterungen      | Sendung                     | Destending                   | Kullde            | EIStellt alli        | POST PIODUKI            | Selidul |
| Post-Labelcenter   | Mehrfachaktior              | nen 🗸 Übernehmen             |                   |                      |                         |         |
| Produkte           |                             |                              |                   |                      |                         |         |

Sie können nun noch, wie gewohnt, die einzelnen Sendungen bearbeiten oder löschen. Sollte es keine weiteren Änderungen mehr geben, können Sie nun **Labels für die gewählten Sendungen** generieren lassen. Wählen Sie dafür die gewünschten Sendungen und im Dropdown **Mehrfachaktionen** die Label-Art aus.

Bitte beachten Sie, dass eine Labelerstellung für mehrere Sendungen einige Minuten in Anspruch nehmen kann.

| 🛞 🖀 PLC Plugin Demo 😌 1 🛡 0 🕂 Neu |                               |                        |                 |                    |                      |                         |
|-----------------------------------|-------------------------------|------------------------|-----------------|--------------------|----------------------|-------------------------|
| Dashboard                         | Post-Labelcenter Verwaltung   |                        |                 |                    |                      |                         |
|                                   | Sendungen                     | Tagesabschluss         | Einstellungen   |                    |                      |                         |
| 93 Medien                         | Sendungen                     |                        |                 |                    |                      |                         |
| 📕 Seiten                          | <u> </u>                      |                        |                 |                    |                      |                         |
| Kommentare                        | Alle   ohne Label   mit Label |                        |                 |                    |                      |                         |
| Wee WooCommerce                   | ✓ Mehrfachakti                | onen                   | 'n              |                    |                      |                         |
| Otestasita                        | Versandlabel                  | erstellen              | ing             | Kunde              | Erstellt am          | Post Produkt            |
| Startseite                        | Versand- & R                  | etourenlabel ersteller | n ng #342       | Maxi Muster        | 01.04.2021, 14:25:19 | Post Express Österreich |
| Bestellungen 2                    | Labels nerun                  | terladen (.zip)        |                 |                    |                      |                         |
| Kunden                            | #93                           |                        | Bestellung #340 | Maxi Nachnahme     | 01.04.2021 14:25:19  | Paket Österreich        |
| Gutscheine                        |                               |                        |                 |                    |                      |                         |
| Berichte                          | #92                           |                        | Restellung #339 | Maxi Abbolstation  | 01 04 2021 14:25:19  | Paket Österreich        |
| Einstellungen                     | <b>V</b> #32                  |                        | Jestenung #333  | Maxi Abiloistation | 01.04.2021, 14.20.15 | Paker Osteneich         |
| Status                            |                               |                        |                 |                    |                      |                         |
| Erweiterungen                     | Sendung                       | E                      | Bestellung      | Kunde              | Erstellt am          | Post Produkt            |
| Post-Labelcenter                  | Mehrfachaktio                 | nen 🗸 Über             | nehmen          |                    |                      |                         |
| Produkte                          |                               |                        |                 |                    |                      |                         |

Wurden alle Labels generiert, lassen sich diese nun gesammelt als **.zip-Archiv herunterladen**. Dafür wählen Sie erneut die Sendungen und im Dropdown **Mehrfachaktionen** den Menüpunkt **Labels her-unterladen** (.zip) aus.

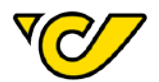

## 6. Tagesabschluss

Um einen Tagesabschluss direkt aus dem Shop zu erzeugen, wechseln Sie in der **Post-Labelcenter** Verwaltung auf die Registerkarte **Tagesabschluss.** 

| Post-Labelcenter Verwaltung                                                                                                    |  |  |
|----------------------------------------------------------------------------------------------------|--|--|
| There are updates available for the following plugins: <u>Elementor</u> , <u>One Click Demo Import</u> and <u>WooCommerce</u> .<br><u>Begin updating plugins</u>   <u>Dismiss this notice</u> |  |  |
| Sendungen Tagesabschluss Einstellungen                                                                                                    |  |  |
| Sendungen                                                                                                    |  |  |
| Alle   ohne Label   mit Label<br>Mehrfachaktionen                                                                                                    |  |  |

Wählen Sie die entsprechende Kennung im Auswahlmenü aus und klicken Sie auf **Tagesabschluss** erstellen.

| Sendungen        | Tagesabschluss | Einstellungen    |                          |
|------------------|----------------|------------------|--------------------------|
| Tagesabschlus    | 55             |                  |                          |
| Tagesabschluss g | generieren     | Kennung wählen 🗸 | Tagesabschluss erstellen |

Sobald der Tagesabschluss erstellt wurde, können Sie diesen über den Button **Download PDF** herunterladen.

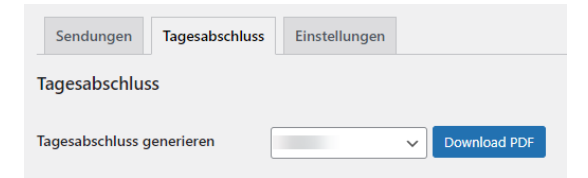

## 7. FAQ

#### 7.1. Zusatzleistung Nachnahme (NN)

Wenn Sie eine Sendung mit der Zusatzleistung Nachnahme erstellen möchten, stellen Sie bitte sicher, dass alle benötigen Einstellungen korrekt hinterlegt und verknüpft sind (siehe Kapitel Bankkonto).

| Nachnahme       |
|-----------------|
| Vachnahme-Wert  |
| there are there |

Auch muss bei der Sendungserstellung die entsprechende Option aktiviert und der Nachnahme-Betrag im Wertfeld eintragen sein. Der eingetragene Wert wird bei der späteren Zustellung von Ihren

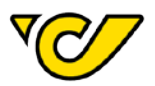

Empfängerkund\*innen eingehoben und an das bei der Sendungserstellung angegebene Bankkonto überwiesen.

Wichtig: Wird eine Sendung mit der Option Nachnahme, welche aus mehreren Paketen besteht, erstellt, wird der Nachnahme-Betrag auf jedes einzelne Paket angewendet!

Die Verwendung der Zusatzleistung Nachnahme International ist nicht in alle Länder möglich. Nähere Details finden Sie in den jeweiligen Länderinformationen unter <u>post.at/zonen</u>.

#### 7.2. Lebensmittelversand mit Next Day und Zusatzleistung Sofortretoure

Werden Lebensmittelboxen versendet, die mit der Zusatzleistung Sofortretoure kombiniert werden, muss bei der Labelerstellung die Option "Versandlabel" verwendet werden.

Die Zusatzleistung "Sofortretoure" erzeugt in diesem Fall automatisch das Retourenlabel entsprechend mit und wird mit der Hinsendung korrekt verknüpft!

Sendung #231

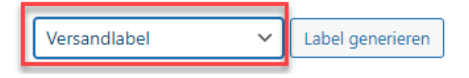

#### 7.3. Label konnte nicht erstellt werden: Für HPS ist die Zusatzleistung Nachnahme nicht gültig! SN#10033

Da Nachnahme-Sendungen in Hermes Paketshops, Wunsch Paket-Punkte sowie Abholstation nicht versendet werden können, muss für die Labelerstellung die entsprechende Information von der Bestellung entfernt werden. Öffnen Sie dafür die Bestellung und entfernen Sie die Werte aus den Feldern Branchservice (Key) & Branchservice (Type) und speichern Sie die Änderung. Jetzt können Sie das Versandlabel erstellen. Als Empfänger\*in wird die in der Bestellung genutzte Lieferadresse verwendet.

#### 7.4. Adressfeld Zuordnung

| WooCommerce Datenfeld | Post-Labelcenter Datenfeld                          |
|-----------------------|-----------------------------------------------------|
| Firma                 | Name 1                                              |
| Vorname               | Name 1 sofern "Firma" nicht befüllt ist sonst Name2 |
| Nachname              | Name 2 sofern "Firma" nicht befüllt ist sonst Name3 |
| Adresszeile 1         | Adversion 1                                         |
| Adresszeile 2         |                                                     |
| Postleitzahl          | Postleitzahl                                        |
| Stadt                 | Ort                                                 |
| Land                  | Land                                                |

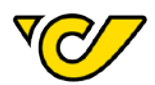

Österreichische Post AG post.at Firmensitz: Wien | Firmenbuchnummer: 180219d Firmenbuchgericht: Handelsgericht Wien UID: ATU 46674503

Informationen zum Datenschutz finden Sie unter post.at/datenschutz